## 特检院网上报检系统操作手册

1、登录

1.1 新制造、安装单位

1.1.1 已在"广东省网上办事大厅"注册单位账号的,请登录"广东省网上办事大厅"

| 省网厅认证平台账号登录    |                                     |
|----------------|-------------------------------------|
|                |                                     |
| 用户名登录  CA认证登录  | 广东省网上办事大厅 将授予以下权限:                  |
| 请输入网厅登录账号      | □ 全选                                |
|                | ☑ 获得您的用户名称、证件号码                     |
| 清輸入除证码         | ☑ 获得您的邮箱、电话号码及其他信息                  |
| 忘记察码 用户帮助 立即注册 | □ 携带子账户信息                           |
| ✓ 一周内记住登录账号    | 授权后表明您已同意登录服务协议                     |
|                | 点击 <u>查</u> 看: 已迁移省直部门、地市分厅重名账号变更通知 |
| 登录 🖳           |                                     |

1.1.2 未注册账号的,请在"广东省网上办事大厅"注册,注册地址: http://tyrz.gdbs.gov.cn/am/common/initReg.do?goto=http%3A//tyrz.gdbs.gov.c n/am/oauth2/authorize%3Fclient\_secret%3Dgdbswt170221%26scope%3Dall%2 6response\_type%3Dcode%26redirect\_uri%3Dhttp%253A%252F%252Fwww.gdbs .gov.cn%252Fportal%26service%3DinitService%26client\_id%3Dgdbswt(请选择 "单位注册")并登录

| 一统一身份认证平台4444444444               |                                                          |
|-----------------------------------|----------------------------------------------------------|
| 用户注册                              |                                                          |
| 1.创建账号 2.实名核验 3.注册完成              |                                                          |
| 个人注册 单位注册 ▲ 必须使用"单位注册"            | 说明                                                       |
| 本账号是您登录广东省网上办事大厅的通行证,请确保账户资料的准确性! | 1. 注册的账号可在广东省网上办事大<br>厅办理较多业务;                           |
| 账户信息                              | 2.注册个人账号只能办理个人事项。                                        |
| * 单位登录账号:                         | 注册单位账号只能办理单位事项;                                          |
| * 登录密码: 8~20个字符,必须包含字符和数字         | <ol> <li>注册账号时,需要通过手机接收短<br/>信验证,请正确填写您的手机号码;</li> </ol> |
| * 确认密码:                           |                                                          |
| 单位信息                              | 4. 较多业务系统将使用填与的注册信息,请如实填写;                               |
| 1.2 1.2 已在我院注册的账号·我院已将有手机号码的账号导入到 | "广东省网上办事大厅"                                              |

请按收到短信通知的账号信息取回密码

| 🤌 广东省网上办                                                            | 事大厅                                                  | dec.                                                                                    | *               |
|---------------------------------------------------------------------|------------------------------------------------------|-----------------------------------------------------------------------------------------|-----------------|
| 玧                                                                   | 一身份认证半合的                                             | PLACEMENT                                                                               |                 |
| 省网厅认证平台账号登录                                                         |                                                      |                                                                                         |                 |
| 田户名登录<br>靖输入网厅登录账号<br>靖输入验证码<br>応记密码 田户帮助 立即注册<br>図 一周内记住登录账号<br>登录 | 广东省网」<br>□ 全选<br>☑ 获得您<br>□ 携带子<br>授权后表明<br>点击查看:    | 上办事大厅 将授予以下权限:<br>的用户名称、证件号码<br>的邮箱、电话号码及其他信息<br>账户信息<br>明您已同意 登录服务协议<br>:已迁移省直部门、地市分厅重 | 名账号变更通知         |
| 点击 "忘记密码"                                                           |                                                      |                                                                                         |                 |
| 〇〇 广东省网上市<br>一统                                                     | 事大厅<br>一身份认证平台(M                                     | adamanas                                                                                |                 |
| -0-                                                                 | 2                                                    | 3                                                                                       |                 |
| 填写账号名                                                               | 验证身份                                                 | 设置新密码                                                                                   | 完成              |
|                                                                     |                                                      |                                                                                         | 短信收到的账号信息       |
|                                                                     | 填写账号名:                                               | 前片々功                                                                                    |                 |
|                                                                     | 填写证件号码: 1234567890                                   |                                                                                         | 默认为: 1234567890 |
|                                                                     | 图形验证码: 请输入图形                                         | 金证码 * 分子31344~~~~~~~~~~~~~~~~~~~~~~~~~~~~~~~~~~                                         |                 |
|                                                                     | ● 下一步                                                |                                                                                         |                 |
| 录入相关信息后                                                             |                                                      |                                                                                         |                 |
| 它东省网上办<br>—统                                                        | 事大厅<br>一身份认证平台的。                                     | Idan ano                                                                                |                 |
|                                                                     | 2                                                    | 3                                                                                       |                 |
| 填写账号名                                                               | 验证身份                                                 | 设置新密码                                                                                   | 完成              |
|                                                                     | 选择验证方式: 手机<br>图形验证码:<br>手机号码: 135****6033<br>请值写验证码: | * 发送验证码                                                                                 |                 |
|                                                                     | ● 下 <del>」</del>                                     | ✓ 返回主页                                                                                  |                 |

## 自行设置密码。

1.3 登录后 · 打开事项列表 <u>http://wssp.fsxzfw.gov.cn/permissionitem/797714915.jspx</u>

| 上办事 · 部门服务 > 广东省特种设备检测研究院佛山检测路<br>乐省特种设备检测研究院佛山检测院<br>3个服务事项,其中13项可在线申办                              | <sup>完</sup> 个人办事 企业办事<br>请输入事项名称 | <b>部门服务</b><br>Q |
|----------------------------------------------------------------------------------------------------|-----------------------------------|------------------|
| 务事项名称                                                                                                | 主管部门                              | 网上办理             |
| 特种设备监督检验                                                                                             | 广东省特种设备检测研究院佛山检测院                 |                  |
| 特种设备监督检验—制造过程(锅炉)                                                                                    | 广东省特种设备检测研究院佛山检测院                 | 在线申办             |
| 符种设备监督检验一改造、重大维修过程(起重机械)                                                                             | 广东省特种设备检测研究院佛山检测院                 | 在线申办             |
| 特种设备监督检验一制造过程(压力管道元件)                                                                                | 广东省特种设备检测研究院佛山检测院                 | 在线申办             |
| 🎬 特种设备监督检验—制造过程(压力容器)                                                                                | 广东省特种设备检测研究院佛山检测院                 | 在线申办             |
| 🎒 特种设备监督检验一安装过程(竣工或总体验收)(锅炉)                                                                         | 广东省特种设备检测研究院佛山检测院                 | 在线申办             |
| 📄 特种设备监督检验一安装过程(施工前资料审查)(电梯)                                                                         | 广东省特种设备检测研究院佛山检测院                 | 在线申办             |
| 📋 特种设备监督检验一安装过程(施工前资料审查)(起重机械)                                                                       | 广东省特种设备检测研究院佛山检测院                 | 在线申办             |
| 🖺 特种设备监督检验一安装过程(竣工或总体验收)(起重机械)                                                                       | 广东省特种设备检测研究院佛山检测院                 | 在线申办             |
| 📋 特种设备监督检验一改造、重大维修过程(电梯)                                                                             | 广东省特种设备检测研究院佛山检测院                 | 在线申办             |
| 📋 特种设备监督检验一改造、重大维修过程(压力容器)                                                                           | 广东省特种设备检测研究院佛山检测院                 | 在线申办             |
| 📋 特种设备监督检验一改造、重大维修过程(锅炉)                                                                             | 广东省特种设备检测研究院佛山检测院                 | 在线申办             |
| 📋 特种设备监督检验—安装过程(竣工或总体验收)(电梯)                                                                         | 广东省特种设备检测研究院佛山检测院                 | 在线申办             |
| 特种设备监督检验—安装过程(施工前资料审查)(锅炉)                                                                           | 广东省特种设备检测研究院佛山检测院                 | 在线申办             |
| 1.4       出现如下界面(或根据相关提示操作):         报检编号       单位名称         新 增       编 辑         报资料审查       报监督检验 | 查 询 更改密码                          | 退出               |
| 选择 <u>告知书报检编号 告知查询号 建设单位 缴款单位名称 建设</u><br>新设备、移装、改造设备参数录入:                                           | <u>单位联系地址</u> <u>设备施工地址</u>       | <u>工程负责人</u>     |
|                                                                                                    |                                   |                  |

点击"查找告知号"按钮,出现如下界面

保存 关闭 上传告知书

| 查                                                                                                    | 间号                                                                                                    | 建设单位名                                                                                                    | 3称 佛山特检                                                                                                    |                                                                                                    | 读取设备                                                                           | 按单位信息查询                                              |
|----------------------------------------------------------------------------------------------------|----------------------------------------------------------------------------------------------------|----------------------------------------------------------------------------------------------------|----------------------------------------------------------------------------------------------------|----------------------------------------------------------------------------------------------------|--------------------------------------------------------------------------------|------------------------------------------------------|
|                                                                                                    |                                                                                                    |                                                                                                    |                                                                                                    |                                                                                                    |                                                                                |                                                      |
|                                                                                                    |                                                                                                    |                                                                                                    |                                                                                                    |                                                                                                    |                                                                                |                                                      |
|                                                                                                    |                                                                                                    |                                                                                                    |                                                                                                    |                                                                                                    |                                                                                |                                                      |
| 本次                                                                                                    | 7.检验无需告知                                                                                                    | 确定所诜设备                                                                                                    | 关闭并导入设备                                                                                                    | 备       关闭不导入                                                                                                    |                                                                                |                                                      |
|                                                                                                    |                                                                                                    |                                                                                                    |                                                                                                    |                                                                                                    |                                                                                |                                                      |
| )、按                                                                                                    | 查询号查找针                                                                                                    | 告知的设备:                                                                                                    | "查询号"录                                                                                                    | 入监察机构告知书上                                                                                                    |                                                                                |                                                      |
| 形                                                                                                    | 式如 "2014                                                                                                    | 050512345'                                                                                                    | 建设单位录入                                                                                                    | <b>\告知书上建设单位</b>                                                                                                    | 全称;如果7                                                                         | Г                                                    |
| 清                                                                                                    | 楚查询号,                                                                                                    | 可致电监察机构                                                                                                    | 构查询或用"                                                                                                    | 按单位信息查询";                                                                                                    | 点击"读取                                                                          |                                                      |
| 设                                                                                                    | 备",按钮,<br>告知设么洁!                                                                                                    | ,如录入贷料-<br>单 加下図.                                                                                                    | 与监察糸统数                                                                                                    | · 据一纹,则糸统显力                                                                                                    | <b>F</b> 对应告知书                                                                 |                                                      |
| 171                                                                                                    | 山州以田相                                                                                                    | 〒○ 74 [ [1]:                                                                                                    |                                                                                                    |                                                                                                    |                                                                                |                                                      |
| [选择]                                                                                                    | 设备清单                                                                                                    |                                                                                                    |                                                                                                    |                                                                                                    |                                                                                |                                                      |
|                                                                                                    |                                                                                                    |                                                                                                    |                                                                                                    |                                                                                                    |                                                                                |                                                      |
|                                                                                                    |                                                                                                    |                                                                                                    |                                                                                                    |                                                                                                    |                                                                                |                                                      |
| ] 选择                                                                                                    | ¥ 施工类别                                                                                                    | 设备品种                                                                                                    | 设备名称                                                                                                    | <u>设备型号</u>                                                                                                    | 出厂编号                                                                           | 设备所属行政区                                              |
| ] <u>选排</u><br>]<br>)、按                                                                                                    | ▲ 施工类别<br>安装<br>按单位信息                                                                                                    | <u>设备品种</u><br>曳引式货梯<br>查询:点击"打                                                                                       | <ul> <li>设备名称</li> <li>曳引式货梯</li> <li>安单位信息查</li> </ul>                                                                      | <u>设备型号</u><br>SDL3000/0.5-JXVF<br>询"按钮,出现如门                                                                                          | <u>出厂编号</u><br>S1404C040<br>下如下界面                                              | <u>设备所属行政区</u><br>440606                             |
| ] <u>选排</u><br>]<br>)、按<br>请选择                                                                                                    | ▲ 施工类别<br>安装<br>按单位信息<br><sup>告知设备</sup>                                                                                                    | <u>设备品种</u><br>曳引式货梯<br>查询:点击"                                                                                        | 设备名称<br>曳引式货梯<br>按单位信息查                                                                                                    | <u>设备型号</u><br>SDL3000/0.5-JXVF<br>询"按钮,出现如门                                                                                          | <u>出厂编号</u><br>S1404C040<br>下如下界面                                              | <u>设备所属行政区</u><br>440606                             |
| ] <u>选择</u><br>]<br>)、按<br>请选择<br>告知刊                                                                                                    | 施工类别           安装           按单位信息           告知设备           B上建设单位全和                                                                                                    | <u>设备品种</u><br>曳引式货梯<br>查询:点击"                                                                                        | 设备名称<br>曳引式货梯<br>按单位信息查                                                                                                    | <u>设备型号</u><br>SDL3000/0.5-JXVF<br>询"按钮,出现如了<br>告知书上施工单位:                                                                             | <u>出厂编号</u><br><b>S1404C040</b><br>下如下界面<br>全称 <mark>佛山特</mark>                | <u>设备所属行政区</u><br>440606<br>检                        |
| ] <u>选邦</u><br>]<br>)、按<br>择<br>告知 <sup>4</sup><br>告知 <sup>4</sup>                                                                                                    | 施工类别           安装           按单位信息者           告知设备           的上建设单位全和           上其中一台设备                                                                                                | <u>设备品种</u><br>曳引式货梯<br>查询:点击"<br><sup>3</sup><br><sup>3</sup>                                                        | <u>设备名称</u><br><b>曳引式货梯</b><br>按单位信息查                                                                                        | <u>设备型号</u><br>SDL3000/0.5-JXVF<br>询"按钮,出现如了<br>告知书上施工单位:<br>查询                                                                       | <u>出厂编号</u><br>\$1404C040<br><sup>↓</sup> 如下界面<br>全称 <mark>佛山特</mark><br>按查询号望 | <u>设备所属行政区</u><br>440606<br>检<br>≊询                  |
| ] <u>选邦</u><br>]<br>)、 按<br>请选择<br>告知 <sup>4</sup><br>告知单                                                                                                    | 施工类别           安装           按单位信息           告知设备           B上建设单位全和           上其中一台设备                                                                                                 | <u>设备品种</u><br>曳引式货梯<br>查询:点击"<br>а<br>ы□Г编号                                                                          | 设备名称<br>曳引式货梯 按单位信息查                                                                                                    | <u>设备型号</u><br>SDL3000/0.5-JXVF<br>询"按钮,出现如↑<br>告知书上施工单位:<br><u>查询</u>                                                                | <u>出厂编号</u><br>S1404C040<br>下如下界面<br>全称 <mark>佛山特</mark><br>技査词号型              | <u>设备所属行政区</u><br>440606<br>检<br>E询                  |
| 〕 <u>选挑</u><br>〕<br>)、按择<br>告知 <sup>1</sup><br>告知单                                                                                                    | 施工类别           安装           按单位信息           告知设备           B上建设单位全和           上其中一台设备                                                                                                 | <u>设备品种</u><br>曳引式货梯<br>查询:点击"<br>а<br>а」<br>□                                                                        | 设备名称<br>曳引式货梯 按单位信息查                                                                                                    | <u>设备型号</u><br>SDL3000/0.5-JXVF<br>询"按钮,出现如<br>告知书上施工单位:<br>                                                                          | <u>出厂编号</u><br>S1404C040<br>下如下界面<br>全称 <mark>佛山特</mark><br>技查询号型              | <u>设备所属行政区</u><br>440606<br>检<br><sup>2</sup> 询      |
| 〕 <u>选邦</u><br>〕<br>)、按<br>告知 <sup>4</sup><br>告知 <sup>4</sup><br>二                                                                                                    | 施工类别           安装           按单位信息者           告知设备           時上建设单位全和           上其中一台设备           電验无需告知                                                                               | <u>设备品种</u><br>曳引式货梯<br>查询:点击"<br>а<br>а)<br>出厂编号<br>→ → → → → → → → → → → → → → → → → → →                            | <u>设备名称</u> <b>曳引式货梯</b> 按单位信息查       按单位信息查       (人) (人) (人) (人) (人) (人) (人) (人) (人)                                       | <u>设备型号</u> SDL3000/0.5-JXVF   询 "按钮,出现如□   告知书上施工单位:   查询   备 ↓ 关闭不导入                                                                | <u>出厂编号</u><br>\$1404C040<br>下如下界面<br>全称 <mark>佛山特</mark><br>按查询号型             | <u>设备所属行政区</u><br>440606<br>检<br>≊询                  |
| 〕 <u>选邦</u><br>〕<br>)、按<br>者<br>告知<br>章<br>本次                                                                                                    | 施工类别           安装           按单位信息           告知设备           B上建设单位全和           上其中一台设备           C检验无需告知                                                                               | <u>设备品种</u><br>曳引式货梯<br>查询:点击"<br>а́<br>ш□编号                                                                          | <u>设备名称</u> <b> </b>                                                                                                    | 设备型号         SDL3000/0.5-JXVF         询"按钮,出现如↑         告知书上施工单位:         查询         ▲       关闭不导入                                    | 出厂编号<br>S1404C040 下如下界面 全称 佛山特 技查询号型                                           | <u>设备所属行政区</u><br>440606<br>检<br>≊询                  |
| 〕 <u>选挑</u><br>〕<br>)、按择<br>告知 <sup>4</sup><br>告知 <sup>4</sup><br>本次<br>天入完公                                                                                                    | 施工类别           安装           安装           按单位信息           告知设备           B上建设单位全和           上其中一台设备           弦验无需告知           整数据后,,           見一式社应先                                 | <u>设备品种</u><br>曳引式货梯<br>查询:点击"<br>查询:点击"<br>当□「编号<br>」<br>确定所选设备                                                      | <u>设备名称</u> <b>曳引式货梯 曳引式货梯</b> 按单位信息查 <b>送</b> 前并导入设置 <b>按钮</b> ,如录入 <b>发</b> 注前,如示入                                         | 设备型号         SDL3000/0.5-JXVF         询"按钮,出现如门         告知书上施工单位:         查询         查询         ★闭不导入         资料与监察系统数折         资料    | 出厂编号<br>S1404C040 ►如下界面 ▲称 (佛山特) ★拉查询号型 田子文,则系                                 | <u>设备所属行政区</u><br>440606<br>登询                       |
| <ol> <li><u>选邦</u></li> <li>)、按择</li> <li>告知<sup>1</sup></li> <li>本次</li> <li>入究</li> </ol>                                                                                                    | 施工类别           b施工类别           安装           按单位信息者           告知设备           B上建设单位全和           上其中一台设备           電磁近无需告知           整数据后,,           显示对应告会                            | <u>设备品种</u><br>曳引式货梯<br>查询:点击"<br>查询:点击"<br>"<br>出□「编号<br><u>确定所选设备</u><br>点击"查询":<br>知书所告知设                          | <ul> <li><b>设备名称</b></li> <li><b>曳引式货梯</b></li> <li><b>岐</b>单位信息查</li> <li>★闭并导入设</li> <li>按钮,如录入</li> <li>备清单。如下</li> </ul> | 设备型号         SDL3000/0.5-JXVF         询"按钮,出现如□         告知书上施工单位:         查询         查询         资料与监察系统数状图:                           | 出厂编号<br>\$1404C040 下如下界面 全称 佛山特 按查询号型 居一致,则系                                   | <u>设备所属行政区</u><br>440606<br>检<br>查询                  |
| <ol> <li><u>选携</u></li> <li>)、</li></ol>                                                                                                    | 施工类别           安装           安装           按单位信息           告知设备           B上建设单位全和           上其中一台设备           電数玩需告知           整数据后,           显示对应告           设备清单                    | <u>设备品种</u><br>曳引式货梯<br>查询:点击"<br>查询:点击"<br>*<br>出□编号<br>                                                             | <u>设备名称</u> <b>9 9 3 3 5 5 6 6 6 6 7 6 7 7 6 7 7 7 7 7 7 7 7 7 7</b>                                                         | 设备型号         SDL3000/0.5-JXVF         询"按钮,出现如□         告知书上施工单位:         查询         ★闭不导入         资料与监察系统数据图:                        | 出厂编号<br>S1404C040 下如下界面 全称 佛山特 按查询号型 居─致,则系                                    | <u>设备所属行政区</u><br>440606<br>登询                       |
| 〕                                                                                                    | 施工类别           安装           安装           按单位信息者           告知设备           B上建设单位全和           上其中一台设备           磁验无需告知           整数据后,,,,           显示对应告会           设备清单               | <u>设备品种</u><br>曳引式货梯<br>查询:点击"<br>查询:点击"<br>3<br>出厂编号<br>                                                             | <u>设备名称</u> <b>曳引式货梯 曳引式货梯</b> 按单位信息查 <del>支闭并导入设</del> 按钮,如录入       街清单。如下                                                  | 设备型号         SDL3000/0.5-JXVF         询"按钮,出现如门         告知书上施工单位:         查询         ★闭不导入         资料与监察系统数折         图:               | 出厂编号<br>\$1404C040 S1404C040 F如下界面 全称 佛山特 按查询号型 居─致,则系                         | <u>设备所属行政区</u><br>440606<br>检<br>登询                  |
| 〕<br>选<br>选<br>选<br>推<br>告<br>知<br>半<br>本<br>次<br>完<br>统<br>择<br>i<br>二<br>二<br>一<br>)<br>、<br>古<br>指<br>告<br>知<br>単<br>一<br>本<br>次<br>完<br>近<br>二<br>二<br>一<br>一<br>一<br>一<br>一<br>一<br>一<br>一<br>一<br>一<br>一<br>一<br>一 | 施工类别           施工类别           安装           按单位信息子           告知设备           B上建设单位全和           上其中一台设备           磁验无需告知           整数据后,,           显示对应告           设备清单           通工类别 | 设备品种         曳引式货梯         查询:点击"         查询:点击"         圖         确定所选设备         点击"查询":         知书所告知设         设备品种 | <u>设备名称</u> <b>9 9 3 3 5 6 6 6 6 6 7 6 7 7 7 7 7 7 7 7 7 7</b>                                                               | 设备型号         SDL3000/0.5-JXVF         询"按钮,出现如门         告知书上施工单位:         查询         ★         关闭不导入         资料与监察系统数执图:         设备型号 | 出厂编号<br>\$1404C040 S1404C040 F如下界面 全称 佛山特 按查询号型 居一致,则系 出厂编号                    | <u>设备所属行政区</u><br>440606<br>些<br>通<br><u>设备所属行政区</u> |

- c)、出现设备清单后,请核对设备参数与报检设备是否一致。如不一致,请联系监察机构。如果数据没问题,可勾选本次申报设备,点击"确定所选设备",则在设备列表右面会显示对应设备列表;
- d)、如本次申报设备分别在不同告知书,请重复 a}或 b}及 c)步骤,读取所有的 设备,然后点击"关闭并导入设备"。如有其中一台设备选择错误,请点击 "关闭不导入"按钮。重新按 a}或 b}及 c)步骤读取设备清单。
- 设备导入后,将返回上一级界面。自动导入告知书上对应数据到本系统。
- 注:
- a) 报检编号不需录入,系统自动生成;
- b) 数据必须准确无误;
- c)建设单位按单位公章录入;

- d) 缴款单位名称按实际非税缴款书缴款单位录入, 及缴款单位全称;
- e)所有日期按"yyyy-mm-dd"格式录入;
- f)建设单位地址及施工地址后三个可选框为:区、街道、居委会,请准确录入, 如不清楚,请向建设单位了解,可选框后编辑框请录入门牌号码或除区、 街道、居委会名字后的详细地址。
- 2.3 以上信息补充录入完整后,点击"保存"。如下:

| 报检编号   | 1wdt00001   |       | 告知序列号     | 201304026801           | 工程负责人  | }kΞ              |
|--------|-------------|-------|-----------|------------------------|--------|------------------|
| 负责人电话  | 13333333333 |       |           |                        | 建设单位   | 广东省佛山市南海公证处      |
| 业务联系人  | 张三          |       | 业务联系手机    | 199933333333           | 徽款单位名称 | 广东省佛山市南海公证处      |
| 计划开工日期 | 2013-05-01  |       |           |                        | 计划竣工日期 | 2013-06-01       |
| 施工地址   | 禅城区         | ▼ 南庄镇 | ▼ 村尾村民委员会 | ▼ 440604100213打少廣话哈拉的是 |        |                  |
| 建设单位地址 | 禅城区         | ▼ 南庄镇 | ▼ 村尾村民委员会 | ◆ 440604100213打少废话哈拉的是 |        |                  |
|        |             |       |           | 保存 关闭 上传書知书            |        | ]保存后鲜出现技招"上传告知书" |

2.4 点击"上传告知书"·出现界面如下:

请选择告知书扫描文件,只支持jpg文件

|    |    |  | 浏览 |
|----|----|--|----|
| 上传 | 关闭 |  |    |

2.5 点击"浏览"·选择预先扫描的"告知书"文件的图片(最好用扫描仪。如确实没有,可用手机或数码相机照下"告知书"文件的照片上传).

请选择告知书扫描文件,只支持jpg文件

| C:\Users\hyz\Pi | ctures\t01a | aa8ad5f3dd3ab2.jpg | [浏览] |
|-----------------|-------------|--------------------|------|
| 上传              | 关闭          |                    |      |

点击"上传"后·文件将上传到服务器。如选择错误·请重新操作·系统会自动 覆盖上传上传文件。

- 2.6 如此时选择错误,需要返回前一页面,请先随便选择一个 jpg 文件,然后点击"关闭" 按钮即可,此文件不会上传到服务器。
- 2.7 新增设备
- 1、告知导入设备:

a)选择一台设备,点击"编辑"按钮,录入相应资料。如下图:

| <u> </u>       | 设备种类   | 施工类别    | 设备类别   | 设备品种      | 设备名称 | 制造单位名称         | 制造日期          | 出厂编号    | 单位内部编号     | 设备地点    | <u>已确认</u> | 建设单位 | 创建时间 | 工程造价(万元) |  |
|----------------|--------|---------|--------|-----------|------|----------------|---------------|---------|------------|---------|------------|------|------|----------|--|
|                | 起重机械   |         | 桥式起重机  | 电动单梁起重机   |      | 广东敏豪起重机械设备有限公司 | 1899-12-31    | MH1105  |            |         | False      | 霍礼棋  |      |          |  |
| į              | 起重机械   |         | 桥式起重机  | 电动单梁起重机   |      | 广东敏豪起重机械设备有限公司 | 1899-12-31    | MH1106  |            |         | False      | 霍礼桃  |      |          |  |
|                |        |         |        |           |      |                |               |         |            |         |            |      |      |          |  |
|                |        |         |        |           |      |                |               |         |            |         |            |      |      |          |  |
|                |        |         |        |           |      |                |               |         |            |         |            |      |      |          |  |
|                |        |         |        |           |      | 正在编            | <b>辑设备,出厂</b> | 编号为: MH | .105       |         |            |      |      |          |  |
| 工程造价(万元)       | 11     |         |        |           |      |                |               |         | 施工类别 安装    |         |            |      |      |          |  |
| 制造单位资格证书名      | 特种设备   | ¥ 制造许可证 | E      |           |      |                | ~             | 制造许     | 可证编号 TS111 | 11-1111 |            |      |      |          |  |
| 制造单位           | 1      |         |        |           |      |                |               | 制造单位    | 联系地址       |         |            |      |      |          |  |
| 制造单位联系电话       | 12345  |         |        |           |      |                |               | 制造单位联   | 系移动电       |         |            |      |      |          |  |
| 制造单位联系人        | 12345  |         |        |           |      |                |               |         | 制造日期       |         |            |      |      |          |  |
| 产品编号           | MH1105 |         |        |           |      |                |               | 安装单位资   | 格证书名 特种语   | 计备安装改造  | 维修许可       | ìÆ   |      |          |  |
| 安装许可证编号        |        |         |        |           |      |                |               | 1       | 皮装单位       |         |            |      |      |          |  |
| 安装单位联系地址       | 佛山市順   | 德区陈村镇   | 石洲村委会岗 | 北工业区伟业大道1 | 4号之一 |                |               | 安装单位    | 联系电话       |         |            |      |      |          |  |
| 皮装单位联系移动电<br>汗 |        |         |        |           |      |                |               | 安装单     | 立联系人       |         |            |      |      |          |  |
| 使用地震           |        |         |        |           |      |                |               |         | 取证样机 否     |         |            |      |      |          |  |
| 单位内编号          |        |         |        |           |      |                |               |         |            | 2.85A3  |            |      |      |          |  |
| 工作级别           | 请选择    | -       |        |           |      |                | ~             | 额定起重    | 里主钩(t)     |         |            |      |      |          |  |
| 额定起重量副钩        |        |         |        |           |      |                |               | 设备.     | ≃品名称       | 择       |            |      |      |          |  |
| 吨位(t)          |        |         |        |           |      |                |               |         | 跨度         |         |            |      |      |          |  |
| 工作环境           | 请选择    | -       |        |           |      |                | ~             | 起升      |            |         |            |      |      |          |  |
| 大车运行速度         |        |         |        |           |      |                |               |         | 空制形式 地操    |         |            |      |      |          |  |
| 起井速度王纲         |        |         |        |           |      |                |               | 42.51   | 机距         |         |            |      |      |          |  |
| 載大起重塑(t)       |        |         |        |           |      |                |               | 起升。     | 島度副羽       |         |            |      |      |          |  |
| 超并速度副钩         |        |         |        |           |      |                |               | 小车:     | 医1丁酰胺      |         |            |      |      |          |  |

b) 按设备种类选择:

| 设备种药       | 类 电梯           | ▼ 乘客电梯 | <b>.</b> ₹ ! | 曳引式客梯 | ▼ 新 増                  |
|------------|----------------|--------|--------------|-------|------------------------|
|            |                |        |              |       |                        |
| o) 洗择正     | ・<br>确后点击"新增"・ |        |              |       |                        |
|            |                |        |              |       |                        |
| 工程造价(万元)   |                |        | 施工类别         |       |                        |
| 制造单位资格证书名称 | 特种设备制造许可证      | •      | 制造许可证编号      |       |                        |
| 制造单位       |                |        | 制造单位联系地址     |       |                        |
| 制造单位联系电话   |                |        | 制造单位联系移动电话   |       |                        |
| 制造单位联系人    |                |        | 制造标准         | 请选择   | -                      |
| 制造日期       |                |        | 产品出厂编号       |       |                        |
| 安装单位资格证书名称 | 特种设备安装改造维修许可证  | -      | 安装许可证编号      |       |                        |
| 安装单位       |                |        | 安装单位联系地址     |       |                        |
| 安装单位联系电话   |                |        | 安装单位联系移动电话   |       |                        |
| 安装单位联系人    |                |        | 安装地点         |       | (72%) + 0K/5<br>+ 0K/5 |

d) 在以上界面录入正确的设备参数。所有制造单位、安装单位信息,系统按照最后一次
 录入信息默认显示出来,请仔细核对,如不正确请修改。(工程造价以万元为单位,参数后用"()"中的是此参数的单位。如果此设备没有显示参数,则不需录入,请留空)录入完成后,点击"保存并新增"按钮,系统自动保存此设备。
 并且将参数保留,作为下一台相同品种设备的模版,请核对下一台设备信息,不相符之处请修改。修改后同样按"保存并新增"按钮可保存。录入完最后一台设

|   |                                                                                             | 备点                                                                                                    | 击 "保                                                                                                    | 存并新增                                                                         | 會"后在                                                                                                    | 点击"取                                                                                                    | 消"即可                                  | 0                                  |
|---|---------------------------------------------------------------------------------------------|----------------------------------------------------------------------------------------------------|----------------------------------------------------------------------------------------------------|------------------------------------------------------------------------------|----------------------------------------------------------------------------------------------------|----------------------------------------------------------------------------------------------------|---------------------------------------|------------------------------------|
|   |                                                                                             | 保存                                                                                                    | 并新增                                                                                                    |                                                                              | 取消                                                                                                    |                                                                                                    |                                       |                                    |
|   | e) 如<br>f)录/                                                                                | 需要编辑<br>保存・5<br>存并新5<br>入所有设 <sup>2</sup>                                                                                                    | 電子<br>電<br>设<br>备<br>信<br>息<br>・<br>小<br>び<br>需<br>要<br>录<br>ノ<br>し<br>、<br>加<br>び<br>需<br>要<br>录<br>ノ<br>し<br>、<br>加<br>び<br>需<br>要<br>录<br>ノ<br>し<br>、<br>、<br>の<br>で<br>、<br>で<br>、<br>の<br>の<br>で<br>、<br>の<br>の<br>、<br>の<br>し<br>、<br>の<br>し<br>、<br>の<br>、<br>の<br>し<br>、<br>の<br>し<br>、<br>の<br>し<br>、<br>の<br>し<br>、<br>の<br>し<br>、<br>の<br>し<br>、<br>の<br>し<br>、<br>の<br>し<br>、<br>の<br>し<br>、<br>の<br>し<br>、<br>の<br>い<br>ら<br>、<br>の<br>む<br>、<br>の<br>ち<br>の<br>し<br>、<br>の<br>ち<br>の<br>し<br>、<br>の<br>ち<br>の<br>む<br>し<br>、<br>の<br>ち<br>の<br>む<br>し<br>、<br>の<br>ち<br>の<br>む<br>し<br>、<br>の<br>ち<br>の<br>む<br>し<br>、<br>の<br>ち<br>の<br>む<br>し<br>、<br>の<br>む<br>し<br>、<br>の<br>ち<br>の<br>む<br>し<br>、<br>の<br>ち<br>の<br>む<br>し<br>、<br>の<br>ち<br>の<br>ち<br>ろ<br>ち<br>う<br>ち<br>ろ<br>う<br>う<br>ち<br>う<br>ち<br>う<br>ち<br>ろ<br>ち<br>う<br>う<br>う<br>う<br>ち<br>う<br>ろ<br>ろ<br>ち<br>う<br>う<br>う<br>う<br>ち<br>う<br>う<br>う<br>う<br>う<br>ち<br>う<br>ち<br>う<br>う<br>う<br>う<br>う<br>う<br>う<br>う<br>ち<br>う<br>う<br>う<br>う<br>う<br>う<br>う<br>う<br>う<br>う<br>う<br>う<br>う | 选择相应设备<br>、新设备 · 可约<br>应参数后点击<br>单位信息下的                                      | <ul> <li>              f · 点击 "编辑</li></ul>                                                                                                    | 〕。修改参数后<br>备品种·点击"<br>"即可新增一台<br>即可。                                                                                                    | 5同样点击"保存<br>编辑"后・再点<br>合设备。           | ā 并新增"<br>击"保                      |
| 3 | 新设 <sup>:</sup><br>增操                                                                       | 备、移装<br>作一致。                                                                                                    | 、改造设备                                                                                                    | 参数修改:选                                                                       | 择相应记录·                                                                                                    | 点击"编辑"。                                                                                                    | 其它操作与设备                               | ·新                                 |
|   | 报检编                                                                                         | 号                                                                                                    | 单位                                                                                                    | 之名称                                                                          |                                                                                                    | 查计                                                                                                    | 间 更改密码 遁                              | 2 出                                |
|   | Ĵ                                                                                           | 听 増                                                                                                    | 编辑                                                                                                    | 料审查 报监督检                                                                     | <b>验</b>                                                                                                    |                                                                                                    |                                       |                                    |
| 4 | <u>选择</u><br>提请)                                                                            | <del><sup>吉知书</sup> 报检</del><br>施工前资                                                                                                    | <sub>扁号</sub> <u>告知查询号</u><br>料审查:                                                                                                    | <u>建设单位</u> 缴款单                                                              | <u>单位名称</u> 建设单位联                                                                                                    | <u>系地址</u>                                                                                                    | 备施工地址 <u>工</u>                        | 程负责人                               |
|   | 4.1                                                                                         | 选择相应                                                                                                    | 的记录·点                                                                                                    | 击"报资料审                                                                       | '查"按钮。                                                                                                    |                                                                                                    |                                       |                                    |
|   |                                                                                             | 录入快递                                                                                                    | 8单号码                                                                                                    | 资料清单                                                                         | 显示单位                                                                                                    | 信息    关                                                                                                    | 闭                                     |                                    |
|   |                                                                                             |                                                                                                    |                                                                                                    |                                                                              |                                                                                                    |                                                                                                    |                                       |                                    |
|   |                                                                                             | *44                                                                                                    | 使早,也送                                                                                                    |                                                                              | 相关时间。                                                                                                    | *D===1/1-+                                                                                                    | ~~~~~~~~~~~~~~~~~~~~~~~~~~~~~~~~~~~~~ |                                    |
|   | □<br><u>选择</u>                                                                              | <u>状态</u>                                                                                                    | <u>编号 快速</u>                                                                                                    | <u>单号码</u>                                                                   | <u>提交时间</u>                                                                                                    | 初审状态                                                                                                    | 资料审查状态                                |                                    |
|   | □<br><u>选择</u>                                                                              | <u>状态</u>                                                                                                    | <u>编号 快速</u>                                                                                                    | <u>9单号码</u>                                                                  | <u>提交时间</u>                                                                                                    | 初审状态                                                                                                    | 资料审查状态                                |                                    |
|   | 回<br><u>选择</u>                                                                              | <u>状态</u>                                                                                                    | <u>编号 快速</u>                                                                                                    | <u>9</u> 单号码                                                                 | 提交时间                                                                                                    | 初审状态                                                                                                    | <u>资料审查状态</u>                         |                                    |
|   | <u>□</u><br>选择                                                                              | <u>状态</u>                                                                                                    | <u>编号 快递</u>                                                                                                    | <u>9単号码</u>                                                                  | <u>提交时间</u>                                                                                                    | <u>初审状态</u>                                                                                                    | <u>资料审查状态</u>                         |                                    |
|   | □<br>选 <u>择</u>                                                                             | <u>状态</u>                                                                                                    | <u>编号</u> 快递                                                                                                    | <u>9単号码</u>                                                                  | <u>提交时间</u>                                                                                                    | 初审状态                                                                                                    | <u>资料审查状态</u>                         |                                    |
|   | <u>〕</u><br>选择                                                                              | <u>状态</u>                                                                                                    | <u>编号 快递</u>                                                                                                    | <u>9単号码</u>                                                                  | <u>提交时间</u>                                                                                                    | 初审状态                                                                                                    | <u>资料审查状态</u>                         |                                    |
|   | 通择                                                                                          | <u>状态</u>                                                                                                    | <u>编号 快速</u>                                                                                                    | <u>99年号码</u><br>上传合格i                                                        | <u>提交时间</u><br>正 资料审                                                                                                    | 初审状态 的                                                                                                    | <u>资料审查状态</u>                         |                                    |
|   | 通择                                                                                          | <u>状态</u><br>查提交                                                                                                    | <u>编号</u> 快速                                                                                                    | <u>99年号码</u><br>上传合格i                                                        | <u>提交时间</u><br>正 资料审                                                                                                    | <u>初审状态</u>                                                                                                    | <u>资料审查状态</u>                         |                                    |
|   | 通子    通子    通子                                                                              | <u><br/></u>                                                                                                    | <u>编号 快递</u>                                                                                                    | <u>9<br/>単号码</u><br>上传合格i<br><u>设备种类</u>                                     | <u>提交时间</u><br>正 资料审<br><u>设备类别</u>                                                                                                    | 初审状态 ************************************                                                                                                    | <u>资料审查状态</u>                         | 制造                                 |
|   | □ 査 □ 上 正 上 正 上 正 上 に し 上 に し し 上 に し し し し 上 に し し し し し                                   | <u><br/></u>                                                                                                    | <u>编号</u> 快递<br>6格证<br>否                                                                                                    | <u>9<br/>単号码</u><br>上传合格<br>设备种类<br>电梯                                       | <u>提交时间</u><br>正<br>资料审<br><u>设备类别</u><br>乘客电梯                                                                                                    | <ul> <li>初审状态 (1)</li> <li>(1)</li> <li>(1)</li></ul> | <u> </u>                              | 制造                                 |
|   | □ <u> </u> <u> </u> <u> </u> <u> </u> <u> </u> <u> </u> <u> </u> <u> </u> <u> </u> <u> </u> | <u>状</u> 态<br>査<br>提<br>交<br>状态<br>未<br>提<br>交                                                                                                    | 编号 快道                                                                                                    | <ul> <li>美単号码</li> <li>上传合格</li> <li>设备种类</li> <li>电梯</li> <li>电梯</li> </ul> | 提交时间       正       资料审 <tr< th=""><th>初</th><th>资料审查状态 资料审查状态 设备名称 乘客电梯 乘客电梯</th><th></th></tr<>                                                                                                    | 初                                                                                                    | 资料审查状态 资料审查状态 设备名称 乘客电梯 乘客电梯          |                                    |
|   | □ 達 □ 隆 種 □ 隆 種 □ 隆 種 □ 隆 種 □ ● 隆 種 □ ● ● ● ● ● ● ● ● ● ● ● ● ● ● ● ● ● ●                   | <u>状</u> 态<br>査<br>提<br>交<br>満<br>提<br>提<br>提<br>提<br>提<br>提<br>提<br>提<br>提<br>提<br>え<br>、<br>、<br>、<br>、<br>、<br>、<br>、<br>、<br>、<br>、<br>、<br>、<br>、 | 编号 快递                                                                                                    | <u><br/>上<br/>传<br/>合格<br/></u>                                              | 提交时间         資料車         資料車         資料         資料         資料         資料         資料         資料         資料         資料 <th><ul> <li>初审状态 (1)</li> <li>(1)</li> <li>(2)</li> <li>(2)</li> <li>(2)</li> <li>(3)</li> <li>(4)</li> <li>(4)</li></ul></th> <th>容料审查状态   公科</th> <th><ul> <li>制造</li> <li>制造</li> </ul></th> | <ul> <li>初审状态 (1)</li> <li>(1)</li> <li>(2)</li> <li>(2)</li> <li>(2)</li> <li>(3)</li> <li>(4)</li> <li>(4)</li></ul> | 容料审查状态   公科                           | <ul> <li>制造</li> <li>制造</li> </ul> |

4.2 选择相应设备 (只能单选)·上传相应的合格证扫描件或照片·录入"资料审查记录"。

4.2.1 "上传合格证"的操作与"上传告知书"方法一致。

4.2.2 点击"资料审查记录"按钮后·界面如下:

保存取消

| 序号 | 检验项目与内容及其要求                                                                                                    | 聖号編号                                  |
|----|----------------------------------------------------------------------------------------------------|---------------------------------------|
| 1  | 1.1制造资料:(1)制造许可证明文件,其范围能够覆盖所提供电梯的相应参数:                                                                                                    | dsaffdsasafd ^                        |
| 1  | 1.1動虛炭料:(2)电梯整机型式试验台榕证书或書採告书,其內容能够覆盖所擅供电梯的相应参数;                                                                                                    | afdsfdsa                              |
| 1  | 1.1制造资料:(3)产品质量证明文件,注有制造许可证明文件编号、该电线的产品出厂编号、主要技术参数,以及门纳蒸置、限速器、安全钳、缓冲器、全有电子元件的安全<br>电路(如果等)、机量上行起度排冲装置、板动主机、控制和等安全作护装置和主要部件的型号和编号等内容,并且有电线差机制造单位的公束或着检验品档束以及出厂日<br>期; | fdsafdsa ^                            |
| 1  | 1.1制造资料: (4)门纳装置型式试验合格证                                                                                                    | fdsafdsasfdafdsa ^                    |
| 1  | 1.1刻造资料: (4)朔速器型式试验合格证                                                                                                    | bbb ^                                 |
| 1  | 1.1動適茨料:(4)安全閉型式试验合格证                                                                                                    | ×                                     |
| 1  | 1.1制造资料:(4) 缓冲器型式试验合指证                                                                                                    | · · · · · · · · · · · · · · · · · · · |
|    |                                                                                                    |                                       |

- **4.2.3** 系统自动读取本次报检设备最后一台录入的"资料审查记录",请核对,不 相符请修改。录入后请点击"保存"按钮。
- 4.3 如果多选设备,则"上传合格证"、"资料审查记录"只对第一台选择设备操作。
- 4.4 选择本次提交资料审查设备,点击"审查提交"。提交记录自动生成。选择此记录,点击 "资料清单"按钮,录入本次提交审查的资料数量。

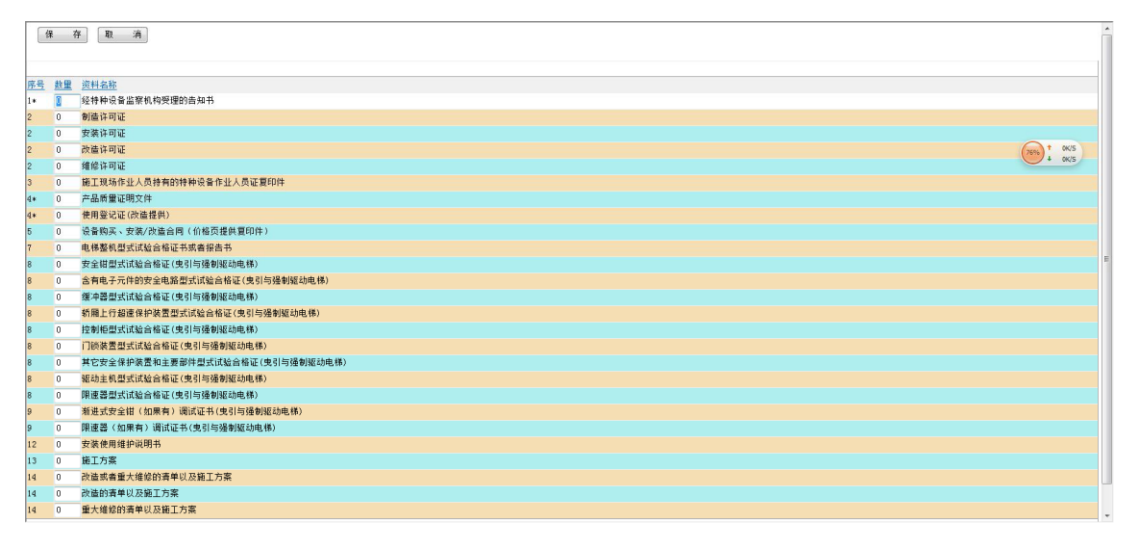

- 4.5 确认无误后点击保存。
- 4.6 如本次资料以快递送达检测院,请点击"录入快递单号码"。快递只接受 EMS。否则, 请将资料亲自送到检测院。请将编号填写在资料袋封面。

|           | 录入快递单     | 号码 资料         | 料清单 | 显示        | 单位信息        | 关闭       |      |        |
|-----------|-----------|---------------|-----|-----------|-------------|----------|------|--------|
|           |           |               |     |           |             |          |      |        |
| <u>选择</u> | <u>状态</u> | <u>编号</u>     | 快递单 | <u>号码</u> | <u>提交时间</u> |          | 初审状态 | 资料审查状态 |
| V         | 提交审查      | lwdt00001-200 | 40  |           | 2013-04-30  | 11:42:54 |      |        |
|           |           |               |     |           |             |          |      |        |
|           |           |               |     |           |             |          |      |        |

- 4.7 本次资料审查申请流程结束。等待资料审查结果。一般情况下 10 个工作日可查看 审查 结果。接收资料后,有短信通知。审查结果同样有短信通知。
- 5 资料审查结果查看:

|           | 录入供递单号码     资料清单     显示单位信息     关 闭 |                 |       |                     |                  |                     |                     |  |  |  |  |  |
|-----------|-------------------------------------|-----------------|-------|---------------------|------------------|---------------------|---------------------|--|--|--|--|--|
| <u>1</u>  | 第1页 共2页                             |                 |       |                     |                  |                     |                     |  |  |  |  |  |
| <u>选择</u> | <u>状态</u>                           | <u>编号</u>       | 快递单号码 | 提交时间                | 初审状态             | 初审接收时间              | 资料审查状态              |  |  |  |  |  |
|           | 提交审查                                | lwdt00001-10021 |       | 2013-04-30 23:06:25 | 与资料清单数重符合,交检验室办理 | 2013-04-30 23:07:04 | 审查资料通过,详细结果请查阅审查结论  |  |  |  |  |  |
|           | 提交审查                                | lwdt00001-10021 |       | 2013-04-30 23:06:25 | 与资料清单数里符合,交检验室办理 | 2013-04-30 23:07:04 | 审查资料不通过,详细结果请查阅审查结论 |  |  |  |  |  |
|           | 提交审查                                | lwdt00001-10021 |       | 2013-04-30 23:06:25 | 与资料清单数重符合,交检验室办理 | 2013-04-30 23:07:04 |                     |  |  |  |  |  |
|           | 提交审查                                | lwdt00001-10019 |       | 2013-04-30 22:57:05 | 与资料清单数量不符,退回     | 2013-04-30 22:57:43 |                     |  |  |  |  |  |
| <b>V</b>  | 提交审查                                | 1wdt00001-10019 |       | 2013-04-30 22:57:05 | 已接收              | 2013-04-30 22:57:43 |                     |  |  |  |  |  |

5.1 "初审状态"为"已接收"·表示业务室已接收资料;

- 5.2 "初审状态"为"与资料清单数量不符·退回"·表示业务室在核对数量时发现资料 录入数量与实际资料数量不一致·需要回退。请到我院业务室取回资料。
- 5.3 "初审状态"为"与资料清单数量不符,退回",表示业务室核对数量一致,交检验 室办理。详细情况可查看"资料审查状态"情况。
- 5.4 "资料审查状态"为"审查资料不通过·详细结果请查阅审查结论"·表示不通过· 详细内容可点击"审查结论"查看。
- 5.5 选择审查记录,相应的设备也将被选择。表示此审查记录对应的设备。
- 6 提请验收检验:

6.1 选择相应的记录,点击"报检"按钮。

新増、編44、振車、振检

<u>选择 告知书 报检编号 告知意谢号 建设单位 意致单位名称 建设单位联系地址 设备箱工地址 工程负责人 工程负责人电话 业务联系人 业务联系手机 工程计划开</u>

- 6.2 选择本次需要报检的设备,点击"提交报检"按钮。
- 6.3 按现在方式提交资料到业务室申请监督检验。